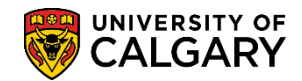

**SA – Student Administration Basics** 

The following steps will explain how to add or update electronic addresses (email) and phone information for a student. Please note, all UofC students have a default email (firstname.lastname@ucalgary.ca). **Note:** The student has the ability to update and maintain their contact information in their Student Centre.

#### **Update Electronic Addresses (Email):**

- Click the Campus Community link.
   Campus Community
- 2. Click the Personal Information (Student) link. Personal Information (Student)
- 3. Click the **Biographical (Student)** link. Biographical (Student)
- 4. Click the Addresses/Phones link. Addresses/Phones
- 5. Click the Electronic Addresses link. Electronic Addresses
- 6. Enter Emplid/Student ID, Last Name and/or First Name to search for the student. Click the **Search** button.

Search

| Electronic Addresses                                                                                                    |
|----------------------------------------------------------------------------------------------------|
| Enter any information you have and click Search. Leave fields blank for a list of all values.                                       |
| Find an Existing Value                                                                                                    |
| Search Criteria                                                                                                    |
| ID begins with   Academic Career   National ID begins with   Campus ID begins with   Last Name begins with   First Name begins with |
|                                                                                                    |
| Search Clear Basic Search 🖾 Save Search Criteria                                                                                    |

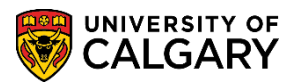

**SA – Student Administration Basics** 

Save

7. Note: All UofC students have a default email address which includes their first name and their last name (e.g. firstname.lastname@ucalgary.ca). **No exceptions.** Use this page to update names that may be spelled incorrectly. Click the **Save** button.

| Electronic Add        | esses                          |     |                       |
|-----------------------|--------------------------------|-----|-----------------------|
| Chelsey M. Thesenvitz | :                              | ⊘ ★ |                       |
| Email Information     |                                |     |                       |
| *Email Type           | *Email Address                 |     | Preferred             |
| UofC Address          | firstname.lastname@ucalgary.ca |     | <ul> <li>–</li> </ul> |
|                       |                                |     | Add                   |
|                       |                                |     |                       |
| UDL Is farmed as      |                                |     |                       |
| *Type                 |                                |     |                       |
| Турс                  |                                |     |                       |
| <b></b>               |                                |     |                       |
|                       |                                |     | Add                   |
|                       |                                |     |                       |
| 🔚 Save 🛛 💽 Return to  | o Search 🔄 Notify              |     |                       |
|                       |                                |     |                       |

#### Update Phone Information:

1. Click the **Campus Community** link. **Tip:** Use the breadcrumbs to navigate directly to Personal Information (Student) > Biographical (Student) > Addresses/Phones.

Campus Community

- 2. Click the Personal Information (Student) link. Personal Information (Student)
- 3. Click the **Biographical (Student)** link. Biographical (Student)
- 4. Click the Addresses/Phones link. Addresses/Phones
- 5. Click the **Phones** link.

Phones

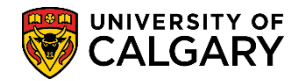

**SA – Student Administration Basics** 

6. Enter Emplid/Student ID, Last Name and/or First Name to search for the student. Click the **Search** button.

Search

Add

| Phones                                                                                                    |
|----------------------------------------------------------------------------------------------------|
| Enter any information you have and click Search. Leave fields blank for a list of all values.                                                              |
| Find an Existing Value                                                                                                    |
| ▼Search Criteria                                                                                                    |
| ID begins with<br>Academic Career<br>National ID begins with<br>Campus ID begins with<br>Last Name begins with<br>First Name begins with<br>Case Sensitive |
| Search Clear Basic Search 🖾 Save Search Criteria                                                                                                    |

7. A list of existing phone number(s) will appear for the student and the preferred phone type will be indicated by a checked box. Clicking on the Add button will add an additional row. Click the Add a new row button.

| Chelsey M. Thesenvitz |   |               |           | Ø \star 🛛 🖆  |           |       |
|-----------------------|---|---------------|-----------|--------------|-----------|-------|
| Phone Detail          |   |               |           |              |           |       |
| Phone Type            |   | *Phone Number | Extension | Country Code | Preferred |       |
| Current Home          | ~ | 403/555-      |           | 001          |           | -     |
| Permanent Home Phone  | ~ | 403/555-      |           | 001          |           | -     |
|                       |   |               |           |              | Ad        | l, _h |

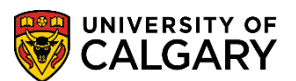

- SA Student Administration Basics
- 8. A new row will be added. Click the Phone Type drop down to view the types.

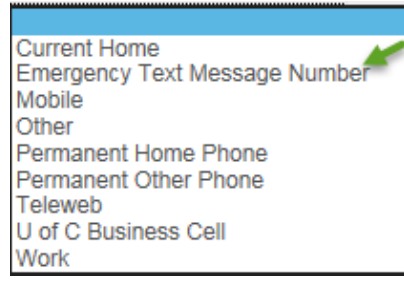

9. For this example we will add an Emergency Text Message Number. Select the **Emergency Text Message Number** list item.

Emergency Text Message Number

10. Enter the appropriate phone number including the Country Code (optional). Click the **Save** button.

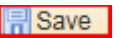

| Phone Numbers              |               |           |              |              |   |
|----------------------------|---------------|-----------|--------------|--------------|---|
| Chelsey M. Thesenvitz      |               |           | Ø 🛪 i 🖆      |              |   |
| Phone Detail               |               |           |              |              |   |
| *Phone Type                | *Phone Number | Extension | Country Code | Preferred    |   |
| Current Home 🗸             | 403/555-      |           | 001          | $\checkmark$ | - |
| Permanent Home Phone       | 403/555-      |           | 001          |              | - |
| Emergency Text Message N 🗸 | 403/222-2222  |           | 001          |              | - |
|                            |               |           |              | Ad           | d |
|                            |               |           |              |              |   |
| Return to Search           | 🖹 Notify      |           |              |              |   |
| <b>7</b> 8                 |               |           |              |              |   |

- 11. To remove a phone number click the minus sign at the end of the line to remove the phone number. Click the **Delete row** button.
- 12. Click the **OK** button.

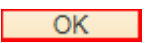

13. Click the **Save** button.

Save

### End of Procedure

For the corresponding online learning, consult the Student and Enrolment Services, Student Administration (PeopleSoft Campus Solutions) training website.